## Create and manage Explore Workplaces

## 1. Where to start?

ľ

Watch this tutorial video on how to create workplaces on the XR Platform and add data.

## • Go to the Passerelle XR Platform.

| Note                                                                                                    |
|----------------------------------------------------------------------------------------------------|
| Make sure <b>Explore square</b> is selected. You can change squares by clicking on the corresponding icon.                   |
| Note                                                                                                    |
| Make sure you have the <b>Designer</b> role. You can change roles by clicking on them and switch to another one in the list. |

• As a Designer you immediately get the option to '*Create a Workplace*' as seen in your Dashboard. When you press it, you'll need to give some information.